# **TRV06 Wireless Smart Radiator Thermostat**

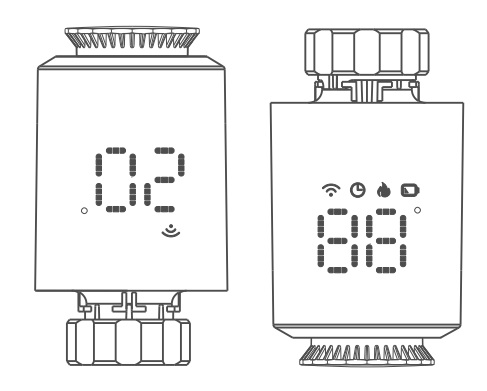

### Application

This product is an intelligent water heating controller with GZB and low power consumption, suitable for water system water heating control valve controller. The temperature controller is provided with six time periods a day, and the temperature of six time periods can be set every day to control the heater, and the cycle programming is adopted. By comparing the results of environmental temperature and set temperature, the mobile phone APP controls the work of the water heater, and can also freely choose manual control and time control.

#### **Electrical Specifications**

- 1. Power supply: Two AA 1.5V alkaline batteries (LR6) 2. Temperature sensor : NTC
- 3. Temperature accuracy :  $\pm 1^{\circ}\!C$  4. Display range :  $0{\sim}60^{\circ}\!C$  5. Temperature setting :  $5{\sim}35^{\circ}\!C$
- 6. Applicable temperature:0~50°C 7. Communication protocol: GZB 8.Frequeny: 2.4G

# Interface/size

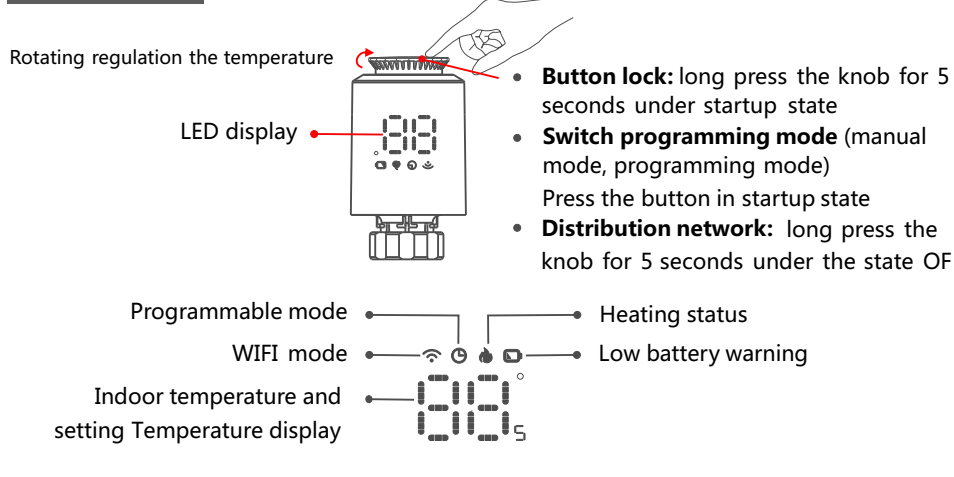

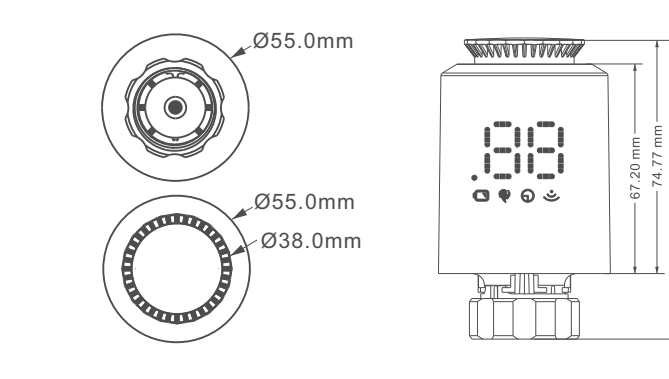

# **Operating instruction**

| <b>U</b><br>Switch on<br>and off | Please turn the knob until the screen displays "OF" when you turn<br>off the machine.You only need to turn the knob to adjust the<br>required temperature when you start the machine.                                                                                                    |
|----------------------------------|----------------------------------------------------------------------------------------------------|
| Windowing<br>function            | When the window is opened, causing the room temperature to drop<br>by more than 6°C within 4 minutes, the main screen displays "OP" and<br>closes the valve. If the room temperature rises by 3°C, this function<br>can be released or it can be released automatically after 48 minutes,<br>or it can be manually released.                                                                                                    |
| Anti-scale<br>function           | If the heat sink is not fully opened within two weeks or used for a long<br>time, the valve will be blocked due to excessive scale, and the heat<br>sink will not be able to be used. In order to ensure the normal use of<br>the heat sink, the controller will automatically open the valve fully<br>every two weeks. It runs for 30 seconds at a time, during which the<br>screen displays "Ad", and returns to the running state after running. |
| O     Child lock     function    | In order to prevent the settings of the controller from being mistakenly<br>modified by children, long press the rotary knob to activate the child<br>lock function in the power-on state, and the screen displays "LC". If you<br>need to unlock it, please repeat the activation operation.                                                                                                    |
| Temporary<br>mode                | When in programming mode, if you want to manually change the<br>temperature of the current programming per iod, turn the button<br>to adjust the temperature you want to set, the temperature will<br>remain until the end of the current programming period.                                                                                                    |
| *<br>Anti-freezing               | in the shutdown state (dispaly "OF"), the mobile APP shows that<br>the anti-freezing function is on. Anti-freezing function: when the<br>room temperature is lower than 5 degrees Celsius, the valve opens,<br>when the temperature rises to 8 degrees Celsius, the valve closes.                                                                                                    |
| Warning                          | When in the normal working range, NTC is damaged and " Er" is displayed.                                                                                                    |
| Low voltage<br>warning function  | when the battery voltage is too low, the alarm symbol "©"<br>will be displayed to remind the user to replace the battery.                                                                                                    |
|                                  |                                                                                                    |

#### ControllerInstallation

#### **Electricity way**

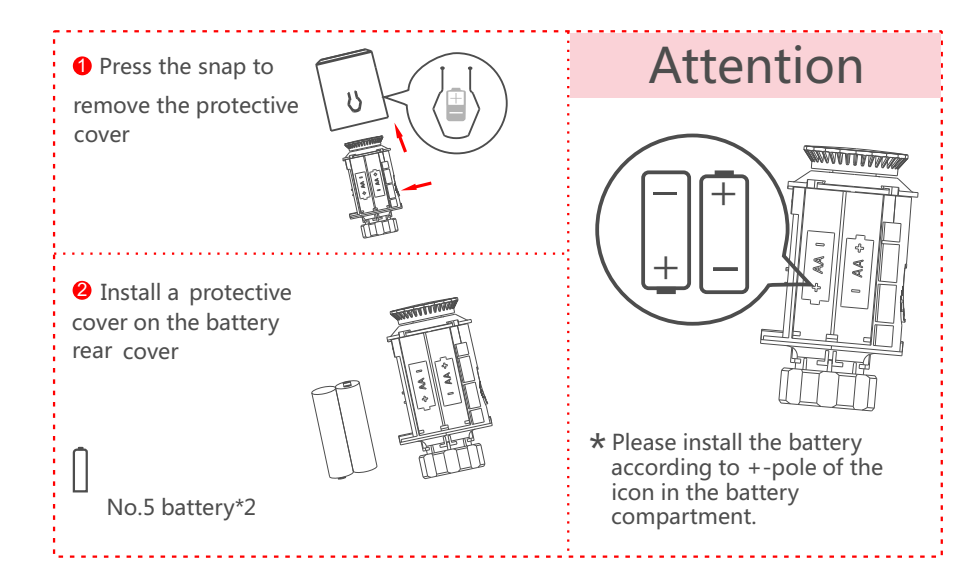

#### Installation steps

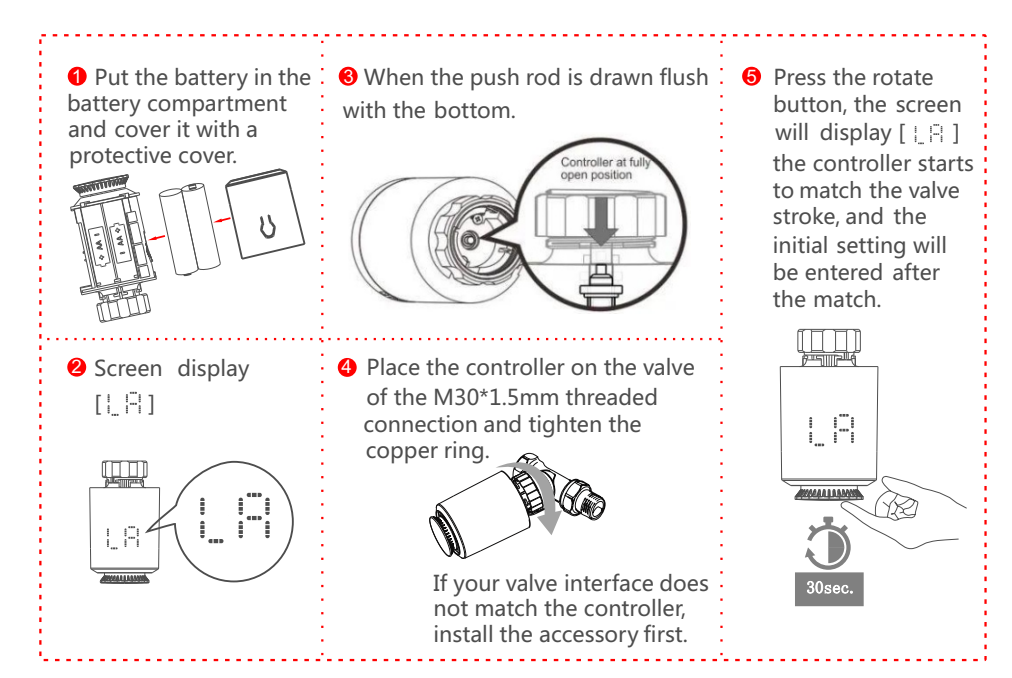

#### Parts selection and installation

1 、Check the valve size on your valve body.

| Danfoss           | CALEFFI   | GIACOMINI                         |
|-------------------|-----------|-----------------------------------|
| 1/2 valve<br>(RA) | 1/2 valve | 1/2 valve<br>+<br>Espulsore corto |
|                   |           |                                   |

#### 2、 Accessories installation

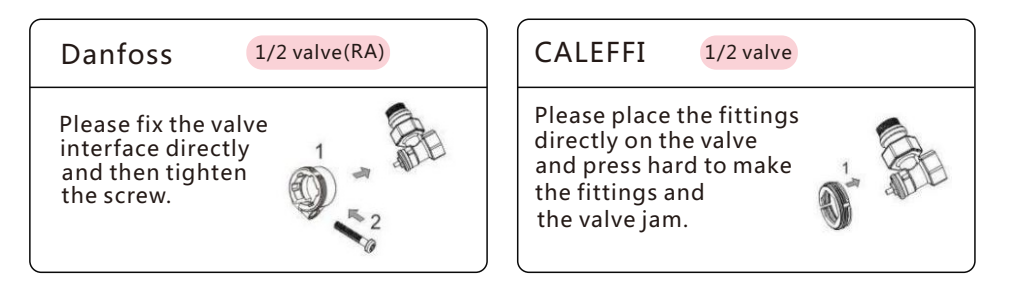

1/2 valve

# GIACOMINI

Giacomini 1/2 needs to install the short ejector rod accessory to the bottom of the controller, please put the accessories directly on the valve and press hard to make the accessories and valve stunk, and then screw into ME167 driver.

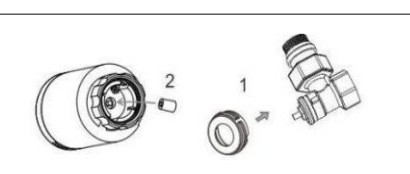

## 1) Controller network:

Rotate the knob to adjust the temperature to the "OF" state, press and hold the knob for 5 seconds to enter the network configuration interface, the screen WIFI "@" is flashing, at this time the control panel has entered the network state, and the screen WIFI logo shows that it is connected success.

#### 2) Gateway distribution network:

The two green lights on the gateway are on, and it has entered the state of network distribution. refer to the operating instructions of the gateway for the network configuration status of the gateway)

#### 3)Mobile phone networking steps:

Before configuring WIFI, please make sure your phone is connected to 2.4GHz WIFI.

1. Use your mobile phone to scan the OR code below to download the" Tuya Smart " app.

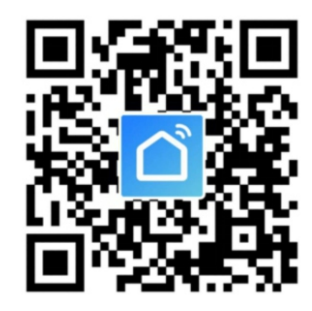

3. After clicking "Gateway Control", select and click "Router (Gateway)" as shown in the figure below.

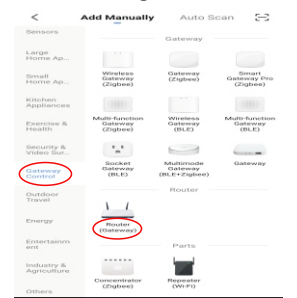

5. After searching for the gateway, click " 🕀 " as shown in the figure below.

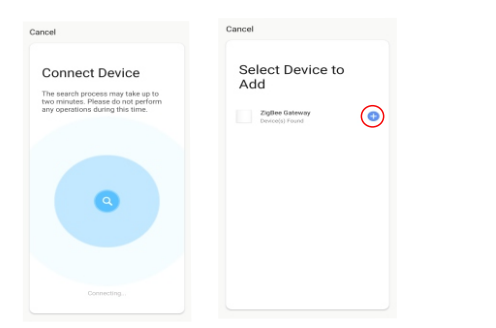

0 + Deng ~ ÷Ö:-Welcome Home All Device

2.Open the "Tuya Smart" app and

click "Add Device "as shown below.

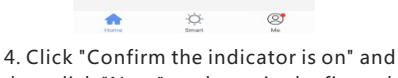

then click "Next" as shown in the figure below.

| ĸe                               | set the device first.                                                                                                    |
|----------------------------------|----------------------------------------------------------------------------------------------------|
| Pow<br>the<br>inst<br>this<br>WA | ver on the router's gateway, set<br>wireless network by following the<br>tructions and connect the phone to<br>c network, Then, confirm that the<br>N indicator is on. |
|                                  |                                                                                                    |
|                                  | Perform net pairing as prompted.                                                                                                    |

6. The mobile phone enters the device search and connection mode as shown in the figure below.

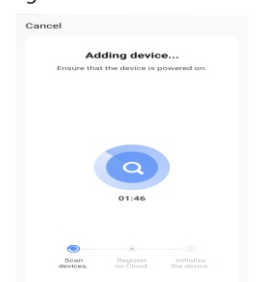

7. The mobile device is successfully connected to the gateway, click " Done " as shown in the figure below.

Added successfully

⊘ ZigBee Gateway ∠

10. After searching for the device,

Added successfully 🖉 🖉 Smart Radiator Therr

click "DONE" as shown in the

figure below. Search device 1 devices have been successfully added Done

8. Click "Add sub-device" as shown in the figure below.

shown in the figure below.

9. Click "LED already blink" as shown in the figure below.

Ensure device is in pairing mode (LED is blinking)

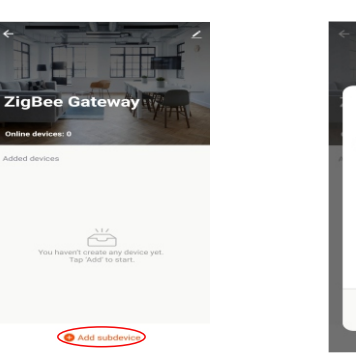

12. Enter the main interface as 11. Click the added device as

| ootat ∠ | Added devices: |
|---------|----------------|
|         | Add subdevice  |

# shown in the figure below.

|   |           | 2                            |
|---|-----------|------------------------------|
|   |           | -                            |
|   | Current 2 | 5.0°<br>temperature<br>4.0°C |
|   |           |                              |
|   | Mode      | Working status               |
| _ | Manual    | Heating                      |
|   | •         | 0 0                          |

# 4) Device sharing instructions:

| <ol> <li>Click" Z "as shown<br/>below.</li> </ol> | 2.Click" Share Device"<br>as shown below. | 3.Cl<br>as  | ick" Add Sharing"<br>shown below. | 4.After ente<br>click″D | ering the acc<br>one" as sho | count numbe<br>wn below. |
|---------------------------------------------------|-------------------------------------------|-------------|-----------------------------------|-------------------------|------------------------------|--------------------------|
| < Smart Radiator Thermo                           | <                                         | <           | Share Device                      | <                       | Add Sharing                  | Done                     |
| î                                                 | Smart Radiator                            | > ZigBee Ga | iteway has not been shared        | Region                  | China +86                    | >                        |
|                                                   | Device Information                        |             |                                   | Account                 | Enter mobile of              | ione number              |
|                                                   | Tap-to-Run and Automation                 |             |                                   | ricount                 | and many p                   |                          |
| E OT                                              | Device Offline Notification               |             |                                   |                         |                              |                          |
| 5.U <sup>L</sup><br>Current temperature           | Offline Notification                      |             |                                   |                         |                              |                          |
| 24.0℃                                             | Others                                    |             |                                   |                         |                              |                          |
| •                                                 | Share Device                              |             |                                   |                         |                              |                          |
|                                                   | Create Group                              |             |                                   |                         |                              |                          |
|                                                   | FAQ & Feedback                            |             |                                   |                         |                              |                          |
|                                                   | Add to home screen                        |             |                                   |                         |                              |                          |
| Mode Working status                               | Device Update No updates available        |             |                                   |                         |                              |                          |
| Manual Heating                                    | Remove Device                             |             | Add Sharing                       |                         |                              |                          |